# Nidek RS-330 Retina Scan Duo

### Setup

Make sure both computers (Navis and Optomize) are on the same network.

#### Optomize

Create a shared folder on the Optomize PC for folder capture (e.g. shared as Navis).

Add a Folder Capture device pointing to the location of the shared folder.

Select the option to clear the folder on start.

| Capture images from a computer folder |  |  |  |  |  |  |
|---------------------------------------|--|--|--|--|--|--|
| Default                               |  |  |  |  |  |  |
| Clear folder on start 🗹               |  |  |  |  |  |  |
| Path E:\Navis                         |  |  |  |  |  |  |
| Default Get Set Cancel OK             |  |  |  |  |  |  |

#### Navis

Go to Setup/Settings

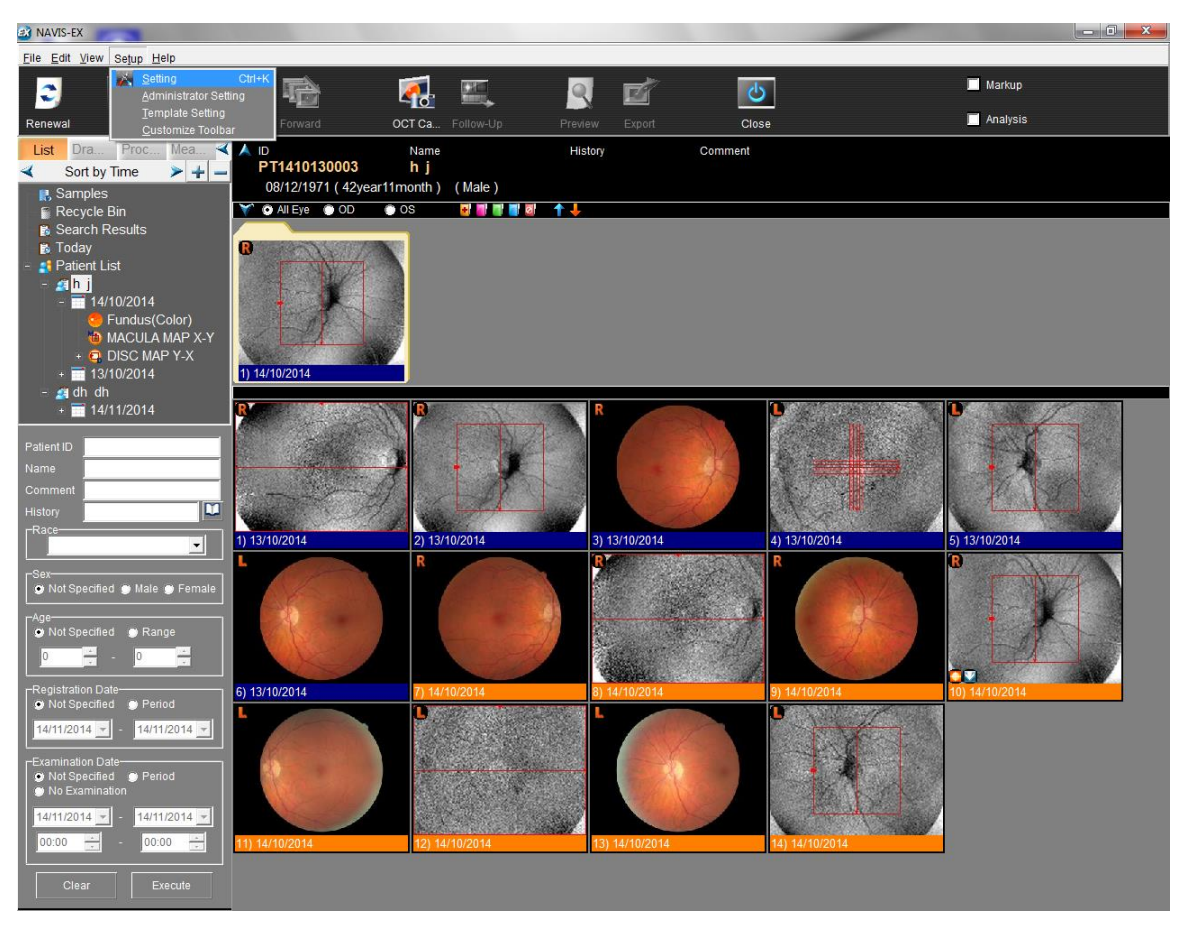

Select the Export tab.

| A NAVIS-EX                                                                                                    |                                                                    |                                                              |                                                                                                    |                |
|----------------------------------------------------------------------------------------------------|--------------------------------------------------------------------|--------------------------------------------------------------|----------------------------------------------------------------------------------------------------|----------------|
| <u>Eile Edit V</u> iew Se <u>t</u> up <u>H</u> elp                                                                                                    |                                                                    |                                                              |                                                                                                    |                |
| 🖸 📑 📝 🗞 🖣                                                                                                    | 🖻 🐔 🗉                                                              | l 🕺 🗹                                                        | し                                                                                                    | Markup         |
| Renewal New Edit Back Fo                                                                                                    | orward OCT Ca Follo                                                | w-Up Preview Export                                          | Close                                                                                                    | Analysis       |
| List     Dra     Proc     Mea     ▲     ID       ✓     Sort by Time     ▶     ↓     ■     PT14       III, Samples     08/1     ○     ₩     ○     ₩                                                                                                    | Name<br>110130003 h j<br>2/1971 (42year11month) (Ma<br>Eye OD OS e | History<br>ale)                                              | Comment                                                                                                    |                |
| Search Results                                                                                                    |                                                                    |                                                              |                                                                                                    | <b>N</b>       |
| foody in today in the second second se        | Configuration<br>System Common Lar<br>Thumbnail Export Sar         | nguage   Patient List   Tree<br>nples   Link   Patient Chang | Image Select   Image Caption  <br>e   Image Tool   Image Display                                                                                                    |                |
|                                                                                                    | Function Name                                                      | Module Name                                                  | unction Name                                                                                                    |                |
| - <u>a</u> dh dh                                                                                                    | bitmap                                                             | Export bitmap file(s)                                        | ladula Nama                                                                                                    |                |
| the second second |                                                                    |                                                              | Locate Second Second | 5) 13/10/2014  |
| Age     • Range       • Not Specified     • Range       • Period     • 13/10/2                                                                                                    |                                                                    | na je je na nave na se se se se se se se se se se se se se   | OK Cancel                                                                                                    | 10) 14/10/2014 |
| Idit12014 ▼     Idit12014 ▼       Examination Date       ● Not Specified     Period       Not Specified     Period       Idit12014 ▼     Idit12014 ▼       Idit12014 ▼     Idit12014 ▼       1000 ★     000 ★                                                                                                    | 2014                                                               | 14/10/2014                                                   | 14) 14/10/2014                                                                                                    |                |
| Clear Execute                                                                                                    |                                                                    |                                                              |                                                                                                    |                |

Click the New button and fill in the "Function Name" as Optomize and "Module Name" as Export JPEG file(s).

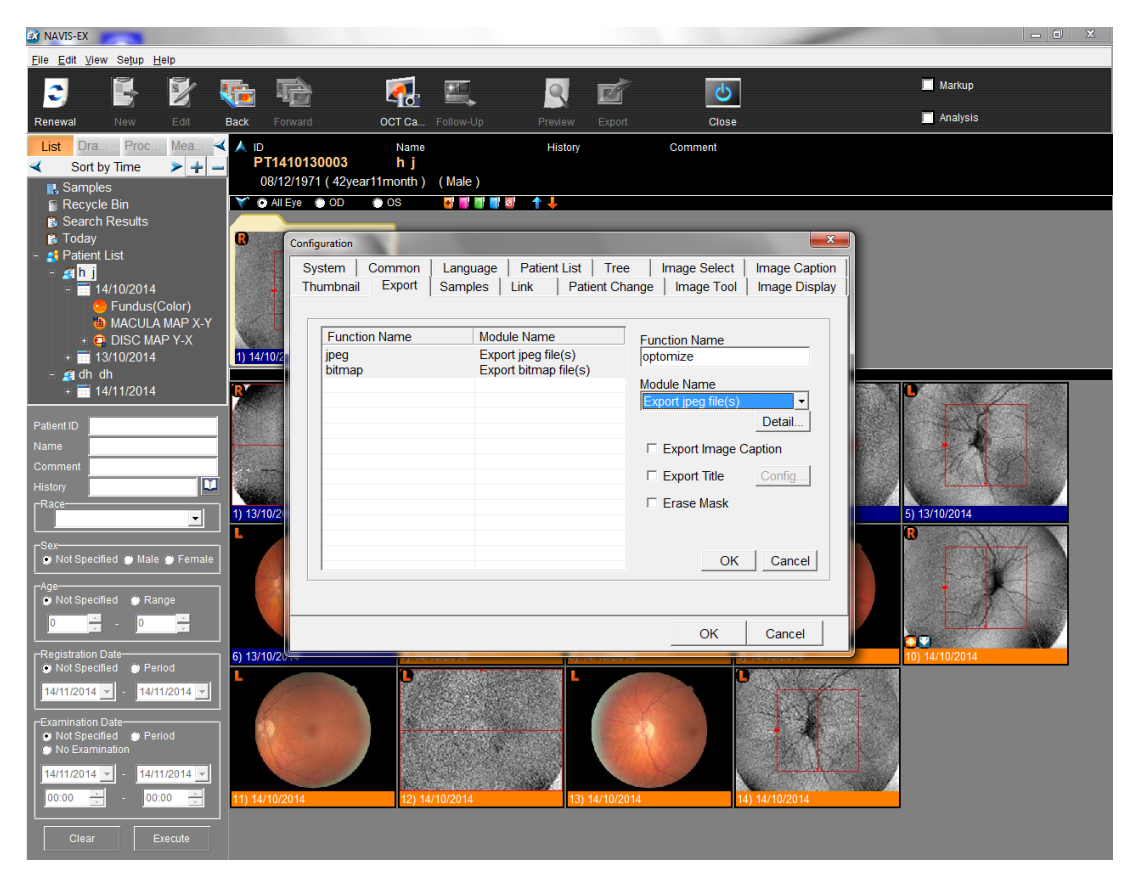

Click the detail button and enter the shared folder location into the Folder box and set the quality to 100.

| AN NAVIS-EX                             |                          |                                             |                          |                |
|-----------------------------------------|--------------------------|---------------------------------------------|--------------------------|----------------|
| Eile Edit View Setup Help               |                          |                                             |                          |                |
|                                         | - 🛃 🖳                    |                                             |                          | Markup         |
| Renewal New Edit Back Forward           | OCT Ca Follow-Up         | Preview Export                              | Close                    | Analysis       |
| List Dra Proc Mea 🗹 🛆 D                 | Name                     | History                                     | Comment                  |                |
| ✓ Sort by Time > + - 08/12/1971 (4)     | 2year11month) (Male)     |                                             |                          |                |
| Recycle Bin Sarrah Bosulto              | D 💿 OS 🛃 🖬 📲 🖉           | / ↑↓                                        |                          |                |
| Today                                   | ion                      |                                             |                          | X              |
| - Alpha System                          | m Common Language        | Patient List   Tree                         | Image Select   Image Cap | tion           |
| - = 14/10/2014 - Thum<br>Eurodus(Color) | onail Export Samples     | Link   Patient Change                       | Image Tool   Image Dis   | olay           |
| MACULA MAP X-Y                          | Instian Name JPEG export |                                             | <b>—×</b>                |                |
|                                         | eg Folder                |                                             |                          |                |
| - A dh dh                               | map /\server\            |                                             | 6                        |                |
| * 14/11/2014                            | Filename                 |                                             | · · · · ·                |                |
| Patient ID                              | Open save                | Nothing + (N<br>dialog when exporting a pic | o).JPG Detail            |                |
| Comment                                 | ☐ Save patien            | t data when exporting a pic                 | ture. Caption            |                |
| History                                 | Quality                  |                                             | - 1 100 Config           |                |
| Race 1) 13/10/2                         |                          |                                             | 7 100                    | 5) 13/10/2014  |
|                                         |                          |                                             | ancei( <u>C</u> )        | B              |
| Not Specified Male Female               | -                        |                                             | OK Cancel                |                |
| Age Shot Specified Strange              |                          |                                             |                          |                |
|                                         |                          |                                             | OK Capad                 |                |
| Registration Date 6) 13/10/20           |                          |                                             |                          | 10) 14/10/2014 |
| Not Specified  Period                   | 0                        | L                                           |                          | 11             |
| 14/11/2014 - 14/11/2014 -               | and the second second    |                                             |                          |                |
| Examination Date                        | And the second second    |                                             |                          |                |
| No Examination                          |                          |                                             |                          |                |
|                                         | ALC: NO                  |                                             |                          |                |
|                                         | 12) 14/10/2014           | 13) 14/10/2014                              | 14) 14/10/2014           |                |
| Clear Execute                           |                          |                                             |                          |                |

## Operation

#### Optomize

Start a new photography session for the correct patient.

#### Navis

Highlight all the pictures you want to export. Click Export and select the Optomize option. These images will be picked up automatically by Optomize and will be deleted from the Navis shared export folder.

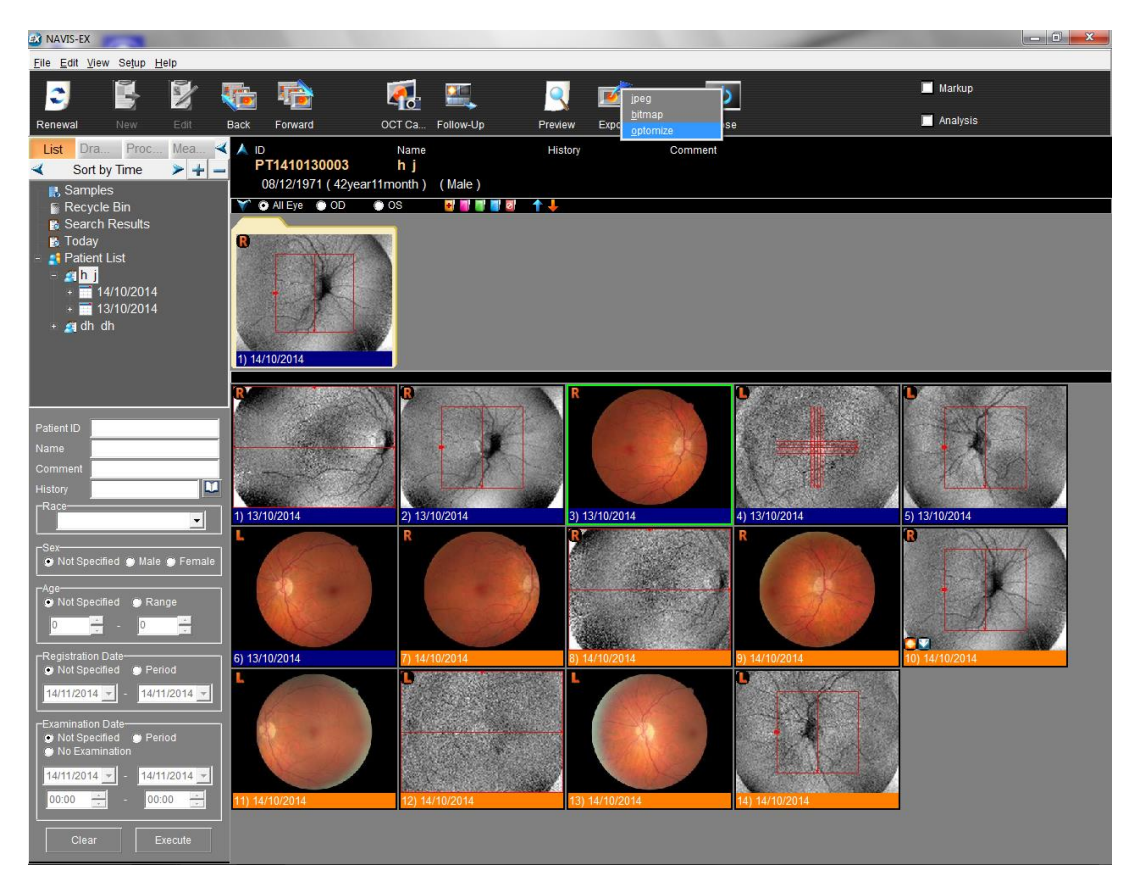

When the images have been exported you will see the following:

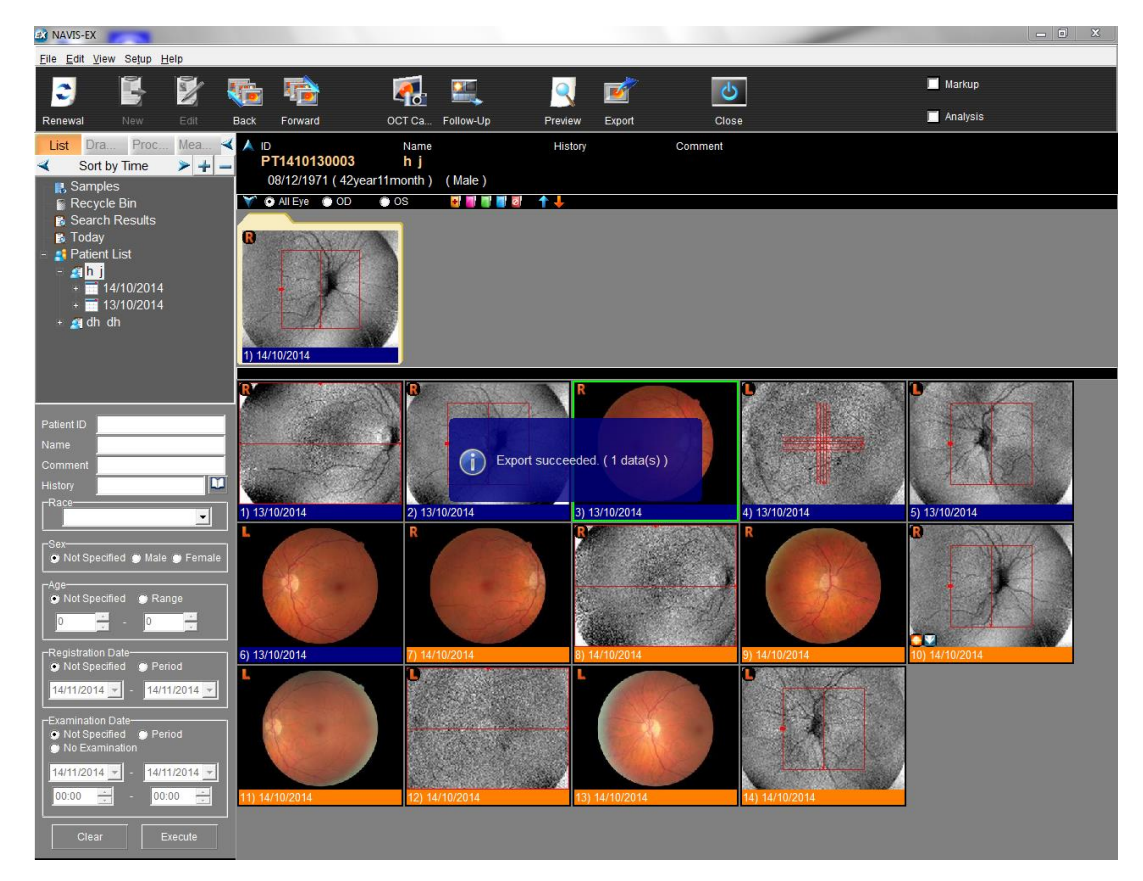